## Micromedex Drug Interactions

- 1. Download Micromedex Drug Interactions from the App Store or Google Play Store. Links to the app can be found by navigating to the CIAP website and selecting 'Mobile Apps' from the left navigation menu.
- 2. Get the app password by visiting the Micromedex website, clicking 'Download Mobile Apps' and scrolling to the Micromedex Drug Interactions app section of the screen. Note down the password dispayed in bold.
- 3. Open the app on your device and when prompted, enter the password and select 'Continue'. The app is now ready to use.

## Renewal

Your Micromedex Drug Interactions app will need to be renewed on an annual basis. To renew your account, simply follow steps 2 and 3 to retrieve and enter the app password from the Micromedex website when prompted to renew. You will receive a reminder prompt from the app when renewal is required.

| •••• Internode ᅙ                                                                                                    | 6:51 pm                                                                                                    | 61% 🔳                                                                  |  |
|----------------------------------------------------------------------------------------------------|----------------------------------------------------------------------------------------------------|------------------------------------------------------------------------|--|
| Pass                                                                                                    | sword Entry                                                                                                    | Done                                                                   |  |
| Micromedex Drug Inte                                                                                                    | eractions Customer                                                                                                  | 8                                                                      |  |
| Please enter your Drug<br>continue.                                                                                                    | g Interactions passw                                                                                                | vord to                                                                |  |
| The password will not be required each time you launch the application.                                                                         |                                                                                                    |                                                                        |  |
| Password:                                                                                                    |                                                                                                    |                                                                        |  |
| Note: The Drug Interact<br>Micromedex 2.0 at you<br>on the 'Mobile' link ne<br>you cannot locate the<br>support at http://www<br>mobilerequest/ | ctions password car<br>ur subscribing facilit<br>ear the top of the ap<br>'Mobile' link please<br>.micromedex.com/s | n be found in<br>ty by clicking<br>plication. If<br>contact<br>upport/ |  |

| •••• Internode 훅 6:52                | 2 pm 61% 💶 )      |  |  |  |
|--------------------------------------|-------------------|--|--|--|
| Drug Interactions                    |                   |  |  |  |
| Q Enter the drug name here Cancel    |                   |  |  |  |
| Drug List                            | Selected Drugs(0) |  |  |  |
| 12 Hour Cold Maximum Strength 🕒 👖    |                   |  |  |  |
| 13C Urea/Citric Acid                 | 0                 |  |  |  |
| 14C Urea                             | •                 |  |  |  |
| 3 Day Vaginal Cream (Clotrimaz 🕒     |                   |  |  |  |
| 4-Way Long Lasting (Oxymetazo 🕒      |                   |  |  |  |
| 4-Way Saline Moisturizing Mist ( 🕒 🥊 |                   |  |  |  |
| 8-Mop (Methoxsalen                   | ) 🔁 s             |  |  |  |
| A-G Profen (Ibuprofe                 | en) 🕒 🖞           |  |  |  |
| A-Hydrocort (Hydrocortisone So 😍 2   |                   |  |  |  |
| 00                                   | (i)               |  |  |  |

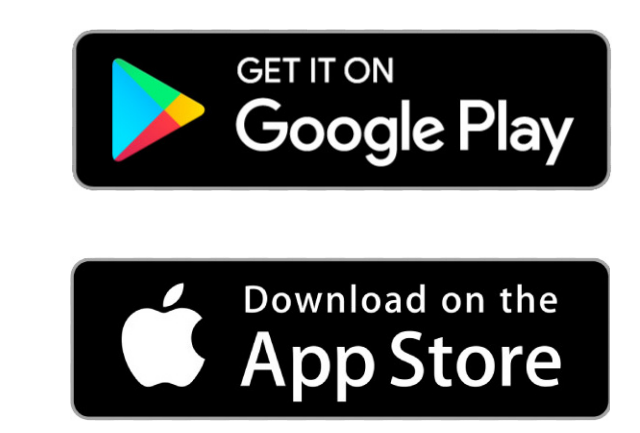

The Micromedex Drug Interactions app provides a comprehensive database of drug interactions and provides ratings on their severity. It provides insight into why the drugs interact, how the interaction presents in the patient and recommendations for monitoring patient outcomes.

## You can find it on CIAP www.ciap.health.nsw.gov.au

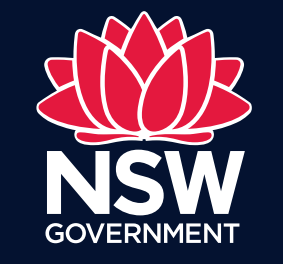

eHealth